電子書籍の便利な使い方(Maruzen eBook Library 編)

- 学外からの利用方法
  - Web ブラウザで Maruzen eBook Library にアクセスする。 OPAC の検索、または、下記アドレスに直接アクセス https://elib.maruzen.co.jp/elib/html/BookList/
  - 2. 認証画面になるので、「学認アカウントをお持ちの方はこちら」をクリックする。

| 1217     | ID : |             |        |   |
|----------|------|-------------|--------|---|
| 2011     | -8.  |             |        |   |
| BORLYONS | 認証しな | い (ゲスト利用)   | 認証する   | ) |
| (        |      | 学認アカウントをお持ち | の方はこちら |   |

- 3. 組織の選択画面で「横浜国立大学」を選択する。
- 4. 横浜国立大学の認証画面になるので、YNU ユーザアカウントでログイン。

| 🧲 Yokohama National Univ | ersity ITSC - GAKUNIN-Login - Internet Explorer                                                                                   | _ [ [ ] × |
|--------------------------|----------------------------------------------------------------------------------------------------|-----------|
| 🕒 🕤 🗢 🥖 https://caku     | in 🔎 🖬 😝 🧭 Yokohama National Univers 🗙 📃                                                                                          |           |
| ファイル(E) 編集(E) 表示(        | VD お気に入り(A) ツール(ID ヘルプ(H)                                                                                                    |           |
| Y                        |                                                                                                    |           |
| <b>\$</b>                | GakuNin)                                                                                                    |           |
| Info<br>Gakı             | rmation Technology Service Center<br>uNin Connection System                                                                       |           |
| Log in                   | 1 to register-ci.nii.ac.jp                                                                                                    |           |
| Userr                    | ame                                                                                                    |           |
| Passw                    | iord                                                                                                    |           |
|                          | Login                                                                                                    |           |
| defau                    | it SP description                                                                                                    |           |
| The Ac                   | ademit Access Managamant Pederation in Japan (ricknama: Galu/Nir) is a federation                                                 |           |
| consist<br>publish       | ing of universities, who are users of academic e-resources, and organizations like<br>ers, who are providers of such e-resources. |           |

5. 画面が遷移して、利用可能となります。

| R RALT   Maruzen eBook Library                                                                                                    | Internet Explorer                                                                                                    | ele                        |
|----------------------------------------------------------------------------------------------------|----------------------------------------------------------------------------------------------------|----------------------------|
| ファイル(日) 編集(日) 表示(の) お気に)                                                                                                    | MA 7-ND ADJE                                                                                                    |                            |
| CBook<br>Library Maruzen et                                                                                                    | look Libraryd. 平暗書籍に特任した無規和に電子書籍相当サービスです。 横浜国立大                                                                                                    | 学<br>(289884)<br>(270722)  |
| <b>.0</b> 限力込み                                                                                                    | ○すべてのタイトルから検索 ④ 構設契約しているタイトルから検索 (単 構設契約タイトル一覧)                                                                                                    |                            |
| 出版年                                                                                                    |                                                                                                    |                            |
| - 2025 ET<br>- 2025 ET<br>- 2021 ET<br>- 2021 ET<br>- 2021 ET<br>- 2020 ET<br>- 2020 ET<br>- 2020 ET<br>- 2020 ET<br>- 2020 ET<br>- 2020 ET<br>- 2020 ET<br>- 2020 ET<br>- 2020 ET<br>- 2020 ET<br>- 2020 ET<br>+ 2000 ET<br>+ 2000 ET<br>+ 2000 ET<br>+ 2000 ET<br>+ 2000 ET<br>- 2020 ET<br>- 2020 | Control of the second second sec | 0件表示 / 4,233件中<br>学生による後期支 |
|                                                                                                    | 10 lessons はしめて空のJavaプログラミング 10 lessons はしめて空のJavaプログラミング 10 lessons はしめて空のJavaプログラミング 10 lessons はしめて空のJavaプログラミング 10 lessons はしめて空のJavaプログラミング                                                                                                    |                            |

- ダウンロードの仕方
  - 1. ダウンロードしたい電子書籍を表示させます。

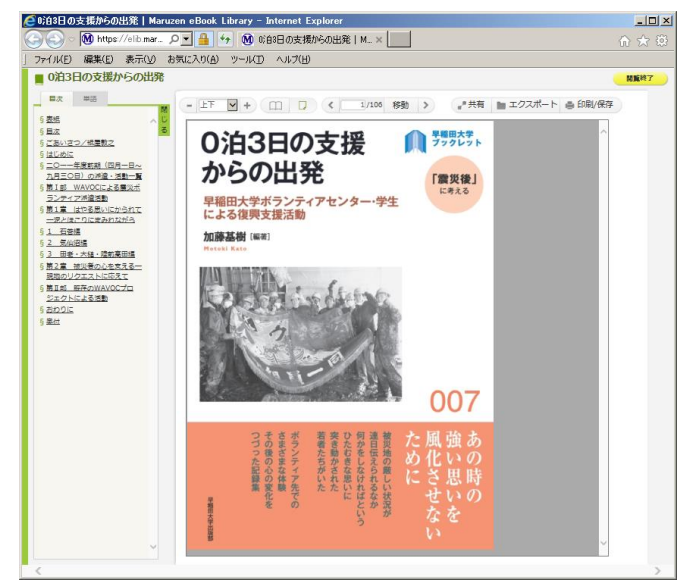

 右上の「印刷/保存」をクリックします。ダウンロードのメニューが表示されますので、指示に従ってダウンロードしてお使いください。通常の電子書籍は最大 60 ページまでダウンロード可能です。

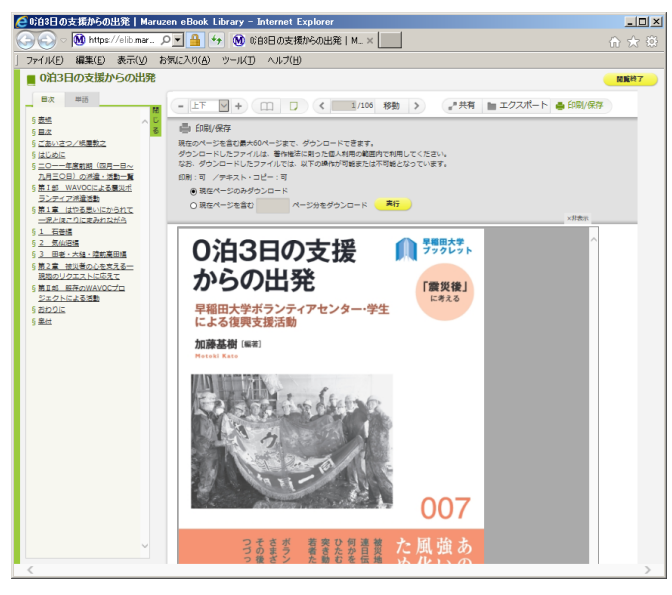

※印刷・保存は著作権法に則った私的使用等の範囲内に限られます。